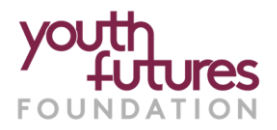

# How To Create A Blackbaud Account (BBID)

# **Guidance For Applicants**

Applications to Youth Futures Foundation (Youth Futures) are managed through the Blackbaud Grantmaking (BBGM), which uses the 'Your Cause Applicant Portal'.

To apply for a grant from Youth Futures, you will need to create a Blackbaud account (also known as a 'Blackbaud ID - BBID').

If you do **not** have a Blackbaud account, Please follow the instructions as outlined below in the 'Creating A Blackbaud Account' section of this document.

If you already have a Blackbaud account/BBID':

- visit the webpage for the programme you wish to apply for
- click 'Apply' to log into your Blackbaud account and start your application.

# Creating A Blackbaud Account

To create a Blackbaud Account (which will create a 'Blackbaud ID/BBID'), please:

- 1. Visit the webpage for the programme you wish to apply for
- 2. Click 'Apply' which will take you to the Blackbaud log in page as shown below. Form here, select 'Create account'.

|                                              | Applicant Portal                 |
|----------------------------------------------|----------------------------------|
| <i>,</i> , , , , , , , , , , , , , , , , , , | ENTER YOUR ACCOUNT DETAILS BELOW |
| blackbaud                                    | Remember me                      |
|                                              | Sign in                          |
|                                              | Reed neip signing in             |

- 3. You will then be asked to create a password.
- 4. Once you have entered your password, you will see a message to say that a 'confirmation code has been sent to your inbox', this is to verify your email address.
- 5. Enter the verification code into the 'Confirm code' box as shown in the next image:

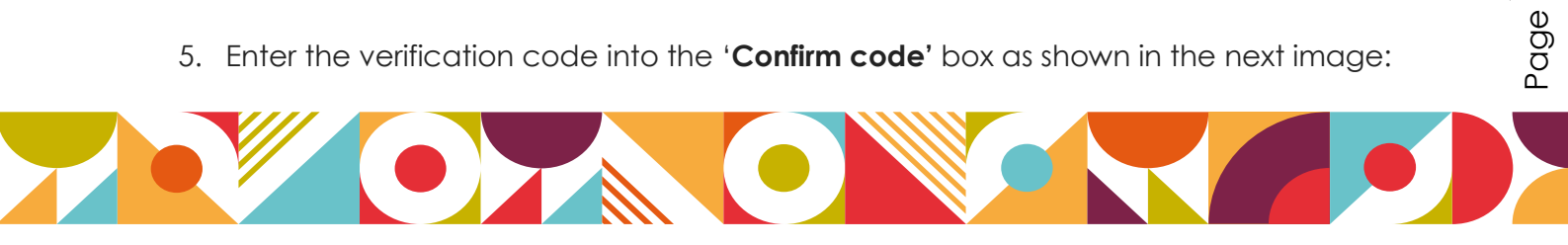

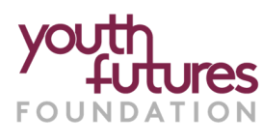

| O Your Cause <sup>®</sup> from Blackbaud                                                                                                    |                                                                                           |
|----------------------------------------------------------------------------------------------------|-------------------------------------------------------------------------------------------|
| Sign up                                                                                                    |                                                                                           |
| Confirmation of your email address is necessary to<br>create an account.<br>Confirmation code has been sent to your inbox.<br>Copy it to the confirm box below. |                                                                                           |
| Confirm code                                                                                                    | If you do not receive a code                                                              |
| Back to sign in<br>By continuing to sign up, you are agreeing to the<br>Blackbaud, Inc. Terms of Use and Privacy Policy.                                        | or have any problems with<br>the code entered, please<br>select ' <b>Send new code</b> '. |
| Need help? Have questions?                                                                                                    |                                                                                           |
| blackbaud                                                                                                    |                                                                                           |
|                                                                                                    | Sign up                                                                                   |

- 6. Once you have entered the confirmation code that you received by email, you will be asked to:
  - o create a password
  - o confirm your password
  - o provide your first name
  - o provide your last name.

#### Then:

- 7. Click 'Sign Up'
- After you click 'Sign-up', you will be taken to the introduction page for the grant programme that you would like to apply for – and you will be able to start your application from there.

| Passw                    | ord                                                              |
|--------------------------|------------------------------------------------------------------|
| The p                    | assword must contain at least 12 characters                      |
| The p<br>follov<br>- Low | assword must contain at least 3 of the<br>ving:<br>ercase letter |
| - Cap                    | ital letter                                                      |
| - Num                    | ber                                                              |
| - Spe                    | cial character (!, #, %, etc.)                                   |
| Confir                   | m password                                                       |
| First n                  | ame                                                              |
| Last n                   | ame                                                              |

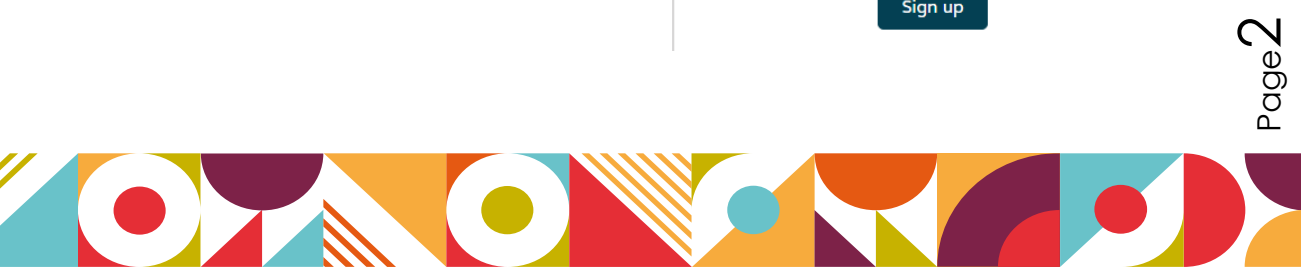

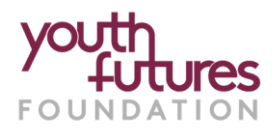

## **Additional Information**

### For easy access to your application:

 Once your Blackbaud account is set up, to easily access your application and account, please bookmark
<u>https://bbgmapply.yourcausegrants.com/apply/auth/signin</u>

### Got questions?

 If you have any technical questions related to your online application and / or general questions about the programme, please contact us by calling:
020 7553 4539 or emailing grants@youthfuturesfoundation.org

### Received a grant from Youth Futures before?

 If you have previously received a grant from us, you will be familiar with the 'Youth Futures Foundation Online Portal', hosted by Blackbaud. Blackbaud will shortly be closing this portal and moving to a new, improved portal: 'Your Cause' from Blackbaud, which we are now using to manage all our <u>new</u> applications and grants. Existing grant-holders will receive further information in due course about when their <u>existing</u> grants will move to the new portal.

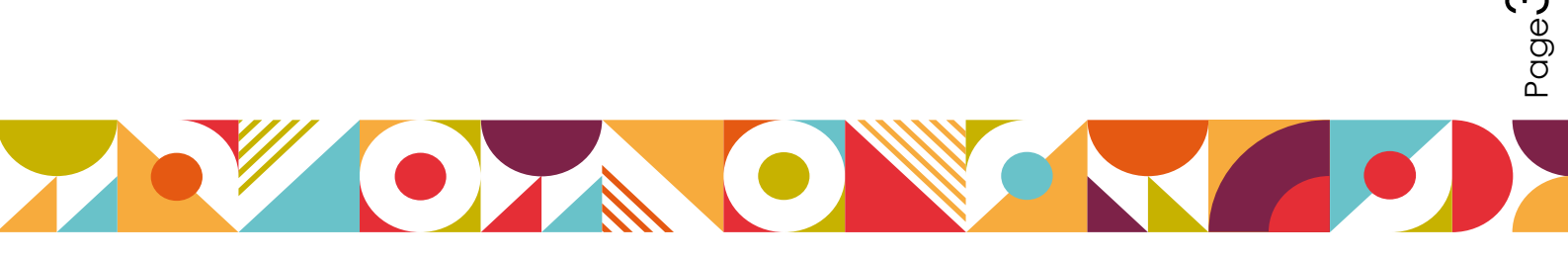